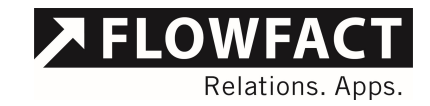

Produktdokumentation

# FLOWFACT Dokumentenordner

Version 3.0.2

**FLOWFACT GmbH** Holweider Strasse 2a · D-51065 Köln T +49 221 995 90-0 · F +49 221 995 90-111 www.flowfact.de · info@flowfact.de

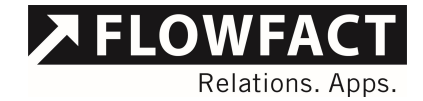

# Inhalt

| 1      | Übersicht                                                         | 4         |
|--------|-------------------------------------------------------------------|-----------|
| 1.1    | Ablagesystem                                                      | 4         |
| 2      | Installation                                                      | 5         |
| 2.1    | Installation als Addin                                            | 5         |
| 2.2    | Einstellmöglichkeiten                                             | 5         |
| 2.2.1  | Öffnen der Konfiguration                                          | 5         |
| 2.2.2  | Bereich Grundeinstellungen - Stammordner für Dokumentenablage     | 7         |
| 2.2.3  | Bereich Grundeinstellungen - Stammordner für Dokumentenablage bei | Objekten7 |
| 2.2.4  | Bereich Grundeinstellungen - Löschen nur durch Administratoren    | 8         |
| 2.2.5  | Bereich Grundeinstellungen - Zusätzliche Ordner                   | 8         |
| 2.2.6  | Bereich Grundeinstellungen – Ordnerbilder anzeigen                | 9         |
| 2.2.7  | Bereich Schablonen - Löschen nur durch Administratoren            | 9         |
| 2.2.8  | Bereich Schablonen - Speichern nur durch Administratoren          | 10        |
| 2.2.9  | Bereich Schablonen - Standard nur durch Administratoren           | 10        |
| 2.2.10 | Bereich Verfügbarkeit                                             | 10        |
| 2.2.11 | Bereich Archivierung – Archivierung aktiv                         | 10        |
| 2.2.12 | Bereich Archivierung – Archivierung automatisch                   | 10        |
| 2.2.13 | Bereich Archivierung – Pfad für Archivierung                      | 11        |
| 3      | Bedienung                                                         | 12        |
| 3.1    | Aufruf des Dokumentenordners                                      | 12        |
| 3.2    | Dateien und Ordner anlegen                                        | 13        |
| 3.2.1  | Neuer Ordner                                                      | 14        |
| 3.2.2  | Datei hinzufügen                                                  | 15        |
| 3.2.3  | Aus Zwischenablage einfügen                                       | 17        |
| 3.3    | Dateien und Ordner verwalten                                      | 18        |
| 3.3.1  | Löschen                                                           | 18        |
| 3.3.2  | Umbenennen                                                        | 18        |
| 3.3.3  | Verwenden                                                         | 18        |
| 3.4    | Aktionen für Dateien                                              | 19        |
| 3.4.1  | E-Mail erstellen                                                  | 20        |
|        |                                                                   |           |

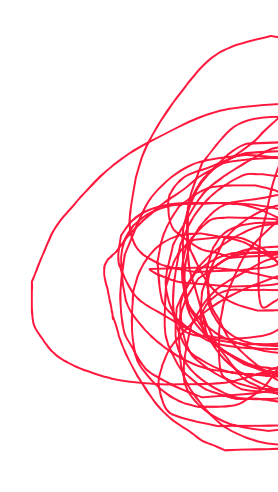

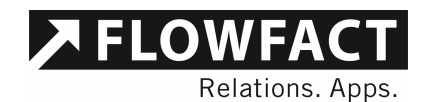

| 5     | Kontakt                                      | 44 |
|-------|----------------------------------------------|----|
| 4.1   | Konvertierung von alten Ordnern              | 41 |
| 4     | Vergabe des Ordners                          | 40 |
| 3.13  | Archivierung von Ordnern                     | 36 |
| 3.12  | Manuelles Ordnermanagement                   | 34 |
| 3.11  | Suche nach Dateien                           | 33 |
| 3.10  | Verwendung der Hierarchie                    | 31 |
| 3.9   | Aktualisieren                                | 31 |
| 3.8.2 | Ordner öffnen                                | 30 |
| 3.8.1 | Eigenschaften                                | 30 |
| 3.8   | Windows Explorer                             | 29 |
| 3.7.2 | Konfiguration                                | 29 |
| 3.7.1 | Hilfe                                        | 29 |
| 3.7   | Tools                                        | 29 |
| 3.6.4 | Standardschablonen                           | 28 |
| 3.6.3 | Schablone löschen                            | 27 |
| 3.6.2 | Als Schablone speichern                      | 26 |
| 3.6.1 | Schablone laden                              | 23 |
| 3.6   | Arbeiten mit Schablonen                      | 23 |
| 3.5   | Nutzung des Dokumentenordners in Aktivitäten | 22 |
| 3.4.4 | In neuer Aktivität buchen                    | 21 |
| 3.4.3 | In aktueller Aktivität verwenden             | 21 |
| 3.4.2 | Speichern unter                              | 21 |

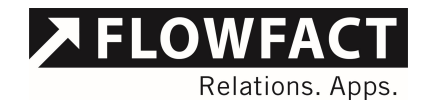

# 1 Übersicht

Das Addin "FLOWFACT Dokumentenordner" ermöglicht Ihnen das Verwalten von Dateien zu Adressen, Projekten, Aktivitäten und auch Objekten direkt aus FLOWFACT CRM heraus. Hierbei erhalten Sie eine eigene Oberfläche, welche die gewohnten Standards des Windows Explorers nutzt und diese um spezifische Funktionen abgestimmt auf FLOWFACT CRM erweitert.

#### 1.1 Ablagesystem

Der FLOWFACT Dokumentenordner verwendet ein neues Ablagesystem von Dateien im Gegensatz zum Standard von FLOWFACT CRM. Hier verwaltete Dateien werden nicht in der Datenbank sondern im Dateisystem von Microsoft Windows abgelegt. Dadurch wird die Datenbank nicht weiter belastet, sondern es wird Speicherplatz genutzt, welcher wesentlich günstiger zu haben ist und flexibler eingesetzt werden kann.

Sie geben einen Ordner in Ihrem Dateisystem an, welcher überall liegen darf. Unter diesem Ordner generiert der FLOWFACT Dokumentenordner seine eigene Struktur und verwaltet die Dateien. Ein zusätzlicher Vorteil der Nutzung des Filesystems ist eine gemeinsame Nutzung der Dateien mit Kollegen welche keinen Zugriff auf FLOWFACT CRM haben.

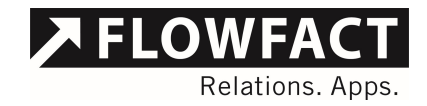

# 2 Installation

#### 2.1 Installation als Addin

Das Zusatzmodul "FLOWFACT Dokumentenordner" ist ein FLOWFACT Addin und wird wie alle Addins über den Addin Konfigurator installiert. Hier können auch die notwendigen Einstellungen vorgenommen und geändert werden.

Für eine genauere Beschreibung nutzen Sie bitte eine Anleitung zum Installieren von Addins in FLOWFACT.

#### 2.2 Einstellmöglichkeiten

Sie können mehrere Optionen im FLOWFACT Dokumentenordner einstellen um dieses individuell auf Ihre Bedürfnisse anzupassen. Diese Einstellungen nehmen Sie im Programm selber und nicht im Addin vor.

#### 2.2.1 Öffnen der Konfiguration

Im geöffneten FLOWFACT Dokumentenordner finden Sie auf dem Ribbon "Erweitert" die Konfiguration.

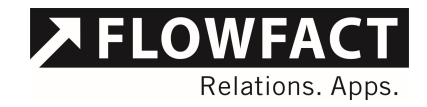

Abb. 1 - Button zum Start der Konfiguration

| Dokumentenordn     | er -              | 5001/Kauf / E          | FH in Köln                                                                         |       |
|--------------------|-------------------|------------------------|------------------------------------------------------------------------------------|-------|
| Start Erweitert    | <b>?</b><br>Hilfe | Konfiguration<br>Tools | <ul> <li>Èigenschaften</li> <li>Ordner öffnen</li> <li>Windows Explorer</li> </ul> | manu  |
| Hierarchie 4       | 5                 | 001\Dokumer            | nte                                                                                |       |
| Kauf / EFH in Köln | S                 | uche:                  |                                                                                    |       |
|                    | N                 | <mark>la</mark> me     |                                                                                    | Ände  |
|                    |                   | Protokoll Eiger        | ntümerversammlung.pdf                                                              | 29.02 |
| Ordner a           |                   |                        |                                                                                    |       |
| a 📜 5001           |                   |                        |                                                                                    |       |

Die Konfiguration enthält mehrere Parameter welche hier eingestellt werden können. Im Folgenden werden die einzelnen Parameter genauer beschrieben.

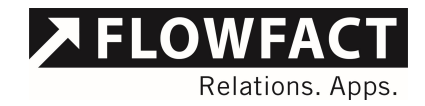

Abb. 2 - Parameter der Konfiguration

|   | 01 Grundeinstellungen                            |                                            |
|---|--------------------------------------------------|--------------------------------------------|
| - | 01 Stammordner für Dokumentenablage              | C:\Root\FlowFact_Systeme\Performer CRM\FLO |
|   | 02 Stammordner für Dokumentenablage bei Obiekten | C:\Root\RowEact_Systeme\Performer CRM\ELO  |
|   | 03 Löschen nur durch Administratoren             | False                                      |
|   | 04 Zusätzliche Ordner                            | (Auflistung)                               |
|   | 05 Ordnerbilder anzeigen                         | False                                      |
| ۵ | 02 Schablonen                                    |                                            |
|   | 01 Löschen nur durch Administratoren             | False                                      |
|   | 02 Speichem nur durch Administratoren            | False                                      |
|   | 03 Standard nur durch Administratoren            | False                                      |
| ۵ | 03 Verfügbarkeit                                 |                                            |
|   | 01 Aktivitäten                                   | True                                       |
|   | 02 Adressen                                      | True                                       |
|   | 03 Objekte                                       | True                                       |
|   | 04 Projekte                                      | True                                       |
|   | 05 Anfragen                                      | True                                       |
|   | 06 Akten                                         | True                                       |
|   | 07 Verträge                                      | True                                       |
| 4 | 04 Archivierung                                  |                                            |
|   | 01 Archivierung aktiv                            | False                                      |
|   | 02 Archivierung automatisch                      | False                                      |
|   | 03 Pfad für Archivierung                         |                                            |

#### 2.2.2 Bereich Grundeinstellungen - Stammordner für Dokumentenablage

Da der FLOWFACT Dokumentenordner die verwalteten Dateien im Dateisystem von Microsoft Windows ablegt, müssen Sie in diesem Parameter einen Ordner angeben unter welchem dies geschieht. Hier können Sie jeden beliebigen Ordner angeben auch Netzwerklaufwerke und mobile Festplatten.

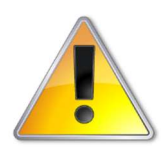

Bitte beachten Sie, dass alle Kollegen Zugriff auf den ausgewählten Ordner haben. Wählen Sie kein lokales Laufwerk wie C: wenn Sie möchten dass auch Kollegen auf die Dateien zugreifen können!

### 2.2.3 Bereich Grundeinstellungen - Stammordner für Dokumentenablage bei Objekten

Diese Option ist optional und muss nicht ausgefüllt werden. Sollten Sie wünschen die Dateien für die Objekte an einem anderen Ort abzulegen als den unter Option 1 festgelegten, können Sie dies hier tun. Sobald Sie hier einen Pfad eintragen werden alle abgelegten Dateien zu Objekten unter diesem Pfad gespeichert. Dies ist besonders dann sinnvoll, wenn Sie zusätzlich das Addin "FLOWFACT PDF Exposéversand" nutzen. Dieses speichert und sucht die weiteren Dateien zum Versand im Ordner "pdf.obj" im FLOWFACT Verzeichnis. Wenn Sie nun dieses

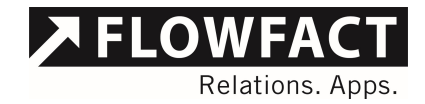

Verzeichnis als Ordner für die Objektdokumente angeben, können Sie aus dem PDF Exposéversand auf alle Dokumente des Dokumentenordners zugreifen.

#### 2.2.4 Bereich Grundeinstellungen - Löschen nur durch Administratoren

Wenn Sie diese Option auf den Wert "True" stellen, können nur FLOWFACT Administratoren über den FLOWFACT Dokumentenordner Dateien oder Ordner löschen. Allen anderen Benutzern wird das Symbol zum Löschen inaktiv angezeigt.

#### 2.2.5 Bereich Grundeinstellungen - Zusätzliche Ordner

Mit der Version 2.1.0 wurde in diesem Bereich eine Erweiterung vorgenommen. Die in vorherigen Versionen zu findenden Optionen "Zusätzlicher Ordner" und "Zusätzlicher Ordner Name" finden sich nicht mehr in der Konfiguration. Diese wurden ersetzt durch die hier beschriebene Einstellmöglichkeit. Dabei handelt es sich nicht um eine einzelne Option, sondern eine Liste von Einstellungen. Durch einen Klick auf diese Option mit dem Text "(Auflistung)" erscheint ein Knopf an der rechten Seite, den Sie zur weiteren Bearbeitung betätigen können.

Im sich öffnenden Dialog können Sie nun nicht nur einen zusätzlichen Ordner, sondern beliebig viele angeben. Klicken Sie zum Hinzufügen eines neuen Ordners einfach auf die Schaltfläche "Hinzufügen" und tragen Sie die entsprechenden Eigenschaften im rechten Bereich ein. Sie benötigen immer einen Eintrag in der Option "01 Pfad". Dieser gibt an welchen Ordner Sie zusätzlich im Dokumentenordner sehen möchten. Die zweite Option "02 Anzeigename" ist Optional. Hier können Sie den Namen eintragen, welcher im Dokumentenordner für diesen eingestellten Ordner angezeigt werden soll. Wenn Sie diese Option leer lassen wird einfach der Ordnername aus dem Windows Dateisystem angezeigt. Sie können einen eingestellten Ordner auch jederzeit entfernen, markieren Sie diesen dazu und betätigen Sie die Schaltfläche "entfernen"

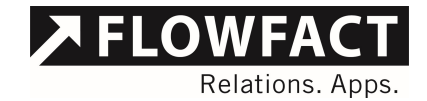

#### Abb. 3 - Weitere Optionen zu "Zusätzliche Ordner"

| teletraper.                                  | Dokumente- <u>Eig</u> enschaften:                                                                |
|----------------------------------------------|--------------------------------------------------------------------------------------------------|
| 0 OneDrive<br>1 Dokumente<br>2 lokale Bilder | P     2usätzlicher Ordner       01 Pfad     C:\Root\Dokumente       02 Anzeigename     Dokumente |
|                                              |                                                                                                  |

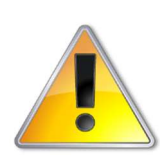

Sollten Sie eine Version des Dokumentenordners vor 2.1.0 einsetzen und diese auf 2.1.0 aktualisieren, prüft der Dokumentenordner beim Start ob bereits eine alte Einstellung zu einem zusätzlichen Ordner vorhanden ist. Ist dies der Fall wird diese Einstellung in die neue Variante übernommen.

#### 2.2.6 Bereich Grundeinstellungen – Ordnerbilder anzeigen

Ab der Version 3.0.1 wurde das Aussehen des Dokumentenordners angepasst. In diesem Rahmen erhielten auch die Ordner neue Bilder. In diesem Zusammenhang wurde die bis heute genutzte Funktion des Auslesens der Bilder aus dem Windows Dateisystem im Standard deaktiviert. Wenn Sie weiterhin möchten, dass der Dokumentenordner die Bilder aus dem Windows Dateisystem für Ihre Ordner ebenfalls darstellt, können Sie diese Option auf "True" setzen.

#### 2.2.7 Bereich Schablonen - Löschen nur durch Administratoren

Wenn Sie diese Option auf den Wert "True" stellen können nur FLOWFACT Administratoren vorhandene Schablonen löschen.

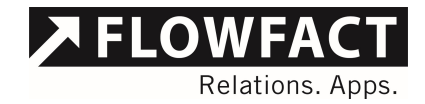

#### 2.2.8 Bereich Schablonen - Speichern nur durch Administratoren

Wenn Sie diese Option auf den Wert "True" stellen, können nur FLOWFACT Administratoren die gerade geöffnete Ordnerstruktur als Schablone speichern. Allen anderen Benutzern wird das Symbol zum Speichern von Schablonen inaktiv angezeigt.

#### 2.2.9 Bereich Schablonen - Standard nur durch Administratoren

Wenn Sie diese Option auf den Wert "True" stellen können nur FLOWFACT Administratoren die ausgewählte Schablone zur Standardschablone erklären. Alle anderen Benutzer können lediglich die gemachten Vorgaben nutzen, jedoch nicht selber einstellen.

#### 2.2.10 Bereich Verfügbarkeit

Unter dem Bereich Verfügbarkeit finden Sie alle, vom Dokumentenordner unterstützten, Performer CRM Fenster. Sie können für jedes Fenster entscheiden, ob hier der Dokumentenordner genutzt werden können soll. Schalten Sie eine Option einfach auf den Wert "False" und der Dokumentenordner kann in diesem entsprechenden Fenstern nicht mehr geöffnet werden.

#### 2.2.11 Bereich Archivierung – Archivierung aktiv

Wenn Sie diesen Parameter auf den Wert "True" setzen, wird die Archivierungsfunktion im Dokumentenordner aktiviert. Dadurch erscheinen allen Benutzern im Menü "Erweitert" die Schaltflächen zur Archivierung.

#### 2.2.12 Bereich Archivierung – Archivierung automatisch

Diese Funktion kann nur aktiviert werden, wenn auch die gesamte Archivierung aktiviert ist. Ist dies der Fall schalten Sie diesen Parameter auch auf den Wert "True" um die automatische Archivierung zu aktivieren. Wenn diese eingeschaltet ist, überprüft der Dokumentenordner bei jedem Datensatz in Performer CRM ob Sie diesen archivieren. Wird eine Archivierung durch einen Benutzer durchgeführt wird der Dokumentenordner sofort aktiv und verschiebt die gespeicherten Dokumente ebenfalls in den Archivordner. Dies geschieht vollkommen automatisch und der Benutzer wird hiervon nichts mitbekommen.

Selbstverständlich reagiert der Dokumentenordner bei aktivierter automatischer Archivierung ebenfalls auf das Zurücknehmen einer Archivierung. Wenn Sie z.B. ein Objekt wieder aktiv schalten und das Archiv entfernen werden auch die archivierten Dokumente an den korrekten Ordner zurückgespielt.

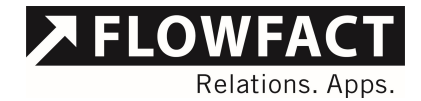

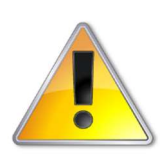

Bitte beachten Sie, dass bei einem aufheben der Archivierung die Dateien immer in den aktuell gültigen Dokumentenordner zurückgespielt werden. Sollte z.B. das Objekt vor der Archivierung einen manuell zugewiesenen Ordner gehabt haben wird dieser nicht wiederhergestellt, sondern die Dateien an die definierte Stelle des Dokumentenordners geschoben.

#### 2.2.13 Bereich Archivierung – Pfad für Archivierung

Dieser Parameter muss eingestellt werden, wenn Sie die Archivierung nutzen wollen. Er ist das Äquivalent der Einstellung "Stammordner für Dokumentenablage" nur eben für die Archivierung. Stellen Sie hier also den Ordner ein, in den alle archivierten Dokumentenordner geschoben werden sollen. Unterhalb dieses Ordners wird der Dokumentenordner wieder seine eigene Struktur anlegen genau wie im Stammordner für die Dokumentenablage.

Der Archivierungsordner kann auf einem vollständig anderen Laufwerk oder auch Medium liegen um es Ihnen zu ermöglichen so viel Speicherplatz wie möglich effizient zu nutzen. Bitte beachten Sie hierbei nur, dass alle Kollegen Zugriff auf den gewählten Pfad haben. Lokale Pfade zu einem normalen Arbeitsrechner verbieten sich daher im Normalfall.

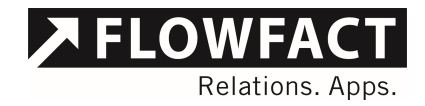

# 3 Bedienung

#### 3.1 Aufruf des Dokumentenordners

Den Dokumentenordner können Sie aus FLOWFACT CRM aus folgenden Fenstern direkt aufrufen:

- Adressen
- Anfragen
- Objekte
- Projekte
- Aktivitäten
- Akten
- Verträge

Dazu öffnen Sie den Datensatz, zu dem Sie Dateien ablegen möchten im FLOWFACT CRM Fenster und starten den Dokumentenordner über einen Klick auf den Button "Dokumentenordner öffnen" in der Ribbon-Bar unter der Gruppe "Aktionen".

Abb. 4 - Starten des Dokumentenordners

| 24 · · · · · · · · · · · · · · · · · · · |                   |                                                                                        |                                                                                            |                                                                                               | PD PD                                                                  | STYPACT - Anureas Runschke                                                                  |                                                           |                                    |                                                                                                    |
|------------------------------------------|-------------------|----------------------------------------------------------------------------------------|--------------------------------------------------------------------------------------------|-----------------------------------------------------------------------------------------------|------------------------------------------------------------------------|---------------------------------------------------------------------------------------------|-----------------------------------------------------------|------------------------------------|----------------------------------------------------------------------------------------------------|
| Start Erweitert Hilfe                    |                   |                                                                                        |                                                                                            |                                                                                               |                                                                        |                                                                                             |                                                           |                                    |                                                                                                    |
| Neue<br>Aktivitäty<br>Schnellburgiff     | Neu Speichern X   | Löschen<br>Duplizieren<br>Abbrechen                                                    | Word Excel Powerpoint                                                                      | Exposé Exposé QR-Code<br>offnen erstellen verstellen                                          | Wohnmarktanalys                                                        | Energieausweis hAPPy®LEA<br>erstellen import                                                | D MietSurance                                             | Google<br>Maps                     | Dokumentenordner öffnen                                                                                                    |
| Objekto                                  | Objekte (5001 Kau | f / EEU in Köln)                                                                       |                                                                                            |                                                                                               |                                                                        |                                                                                             |                                                           |                                    | Dokumentenordner öffnen                                                                                                    |
| Objente                                  | Objekte (5001 Kau | a / EPH III Kolilij                                                                    |                                                                                            |                                                                                               |                                                                        |                                                                                             |                                                           |                                    | O Offerst day ELOWEACT Zuratateal "Delumentarianders"                                                                                                    |
| Selektion                                | Vorschau Daten1   | Daten2 Multimedia Expo                                                                 | sétexte Portale 🔂 Vorgâng                                                                  | Aktivitäten                                                                                   |                                                                        |                                                                                             |                                                           |                                    | In Other das FLOWFACT Zusatztoor Bordinentenordiner                                                                                                    |
| Rontalübertragung                        |                   |                                                                                        |                                                                                            |                                                                                               |                                                                        |                                                                                             |                                                           |                                    |                                                                                                    |
|                                          | Kennung/Intern    | 5001 Bearbeiten 🔗 - Kauf                                                               | / EFH in Köln                                                                              |                                                                                               |                                                                        |                                                                                             |                                                           |                                    |                                                                                                    |
| The Ordner                               | Anhister          | Frau Andrea Anshach 4047                                                               | 5 Dürreldorf 🕅                                                                             |                                                                                               |                                                                        |                                                                                             |                                                           |                                    |                                                                                                    |
| E Suchordner                             | -                 |                                                                                        | o Datalan (                                                                                |                                                                                               |                                                                        |                                                                                             |                                                           |                                    |                                                                                                    |
|                                          | Quelle            | Keine Leseberechtigung                                                                 |                                                                                            |                                                                                               |                                                                        |                                                                                             |                                                           |                                    |                                                                                                    |
|                                          | Objekt            | TESTOBJEKT - BITTE NICH<br>saniert und neu aufgebaut.<br>Swimmingpool und eine ge      | F ANRUFEN! Nur wenige Auto<br>Dieses Objekt setzt neue Maß<br>eschmackvoll angelegte Grüna | ninuten von der Kölner Inner<br>itäbe. Sowohl die großzügige<br>nlage. Die offene Bauweise in | nstadt entfernt befind<br>Raumaufteilung als a<br>n Erdgeschoss mit Du | et sich dieses Kleinod. Ein er<br>nuch die, an höchsten Anspr<br>rchgängen verleiht dem ohn | ddusiver ehemali<br>üchen orientierte<br>ehin großzügig b | ger Gutsh<br>Innenaus<br>iemessene | of wurde hier zu einem komfortablen Familiendomizil. Die alte Anlage wurd<br>istattung, schaffen Wohlfühlatmosphäre. Das weitläufige Grundstück verfüg<br>en Wohnbereich noch mehr Raum. |
|                                          | Ausstattung       | Dieses Haus wie auch die<br>Partkettböden stellen hier<br>sich selbst von der Qualität | gesamte Gebäudeanlage wurd<br>eine beispielhafte Auswahl dar.<br>Ihres neuen Zuhauses!     | e mit wertvollen alten Mater<br>Insgesamt stehen Ihnen hier                                   | ialien liebevoll ausge<br>6 Zimmer und 2 Bäc                           | stattet.Viele ausgesuchte De<br>Ier mit Dusche/Wanne und V                                  | tails geben diese<br>WC zur Verfügur                      | em Gutsho<br>g. Das Ob             | of seine exklusive Note. Luxuriös gestaltete Bäder, ein offener Kamin, hoch<br>jekt ist nicht unterkellert, verfügt aber über einen Gewölbekeller als Weinke                             |
|                                          | Lage              | Das Objekt befindet sich ir<br>Architektur und Grünplanu<br>Umgebung.                  | i idyllischer und ruhiger Lage<br>ng bestimmten Villengebieter                             | n Marienburg im Süden von<br>in Deutschland. Die Kölner I                                     | Köln. Trotz erheblict<br>nnenstadt ist bequer                          | ner Kriegszerstörungen konn<br>n mit öffentlichen Verkehrsn                                 | te der Charakter<br>nitteln zu erreich                    | als "Viller<br>en. Natür           | n-Kolonie" bewahrt werden. Marienburg zählt somit zu den wenigen noch<br>lich befinden sich Güter des täglichen Bedarfs auch in unmittelbarer, fußlä                                     |
|                                          | Freier Text       | Bei Abschluss eines notarie                                                            | llen Kaufvertrages erhalten wir                                                            | ein Erfolgshonorar. Der Käufe                                                                 | eranteil beträgt 3,57 %                                                | des Kaufpreises inkl. Mehrw                                                                 | ertsteuer. Für An                                         | gaben un                           | seres Auftraggebers können wir nicht haften.                                                                                                    |
|                                          | Objektdetails     | Objektart                                                                              | Einfamilienhaus                                                                            |                                                                                               |                                                                        |                                                                                             |                                                           |                                    |                                                                                                    |
|                                          |                   | Auftragsart                                                                            | Alleinauftrag                                                                              |                                                                                               |                                                                        |                                                                                             |                                                           |                                    |                                                                                                    |
|                                          |                   | Headline                                                                               | Einfamilienhaus mit Komfo                                                                  | rtausstattung in bevorzugter                                                                  | Lage                                                                   |                                                                                             |                                                           |                                    |                                                                                                    |
|                                          |                   | Beschreibung                                                                           | EFH, Marienburg, Köln                                                                      |                                                                                               |                                                                        |                                                                                             |                                                           |                                    |                                                                                                    |
|                                          |                   | Lage                                                                                   | In Rheinnähe                                                                               |                                                                                               |                                                                        |                                                                                             |                                                           |                                    |                                                                                                    |
|                                          |                   | Ansprechpartner                                                                        | Claca Immobilien GmbH, F                                                                   | rau Katja Kurz, 51065 Köln 🧬                                                                  |                                                                        |                                                                                             |                                                           |                                    |                                                                                                    |
|                                          |                   | Straße                                                                                 | Goethestraße 2b                                                                            |                                                                                               |                                                                        |                                                                                             |                                                           |                                    |                                                                                                    |
|                                          |                   | Land_PL2_Oft                                                                           | £ 490.000.00                                                                               |                                                                                               |                                                                        |                                                                                             |                                                           |                                    |                                                                                                    |
|                                          |                   | FlowFact Geolage                                                                       | Marienhurg                                                                                 |                                                                                               |                                                                        |                                                                                             |                                                           |                                    |                                                                                                    |
|                                          |                   | Zimmer                                                                                 | 6                                                                                          |                                                                                               |                                                                        |                                                                                             |                                                           |                                    |                                                                                                    |

Nun öffnet sich der Dokumentenordner in einem eigenen Fenster und zeigt Ihnen die dem geladenen Datensatz, in unserem Fall ein Objekt, zugeordneten Ordner und Dateien.

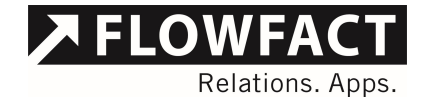

#### Abb. 5 - Dokumentenordner zu einem Objekt

| Dokumentenor                                                         | dner - 5001/K              | auf / EFH in Köln                                                                        |                                                                                                    |                                   |              |                    | - 0                      | ×         |
|----------------------------------------------------------------------|----------------------------|------------------------------------------------------------------------------------------|----------------------------------------------------------------------------------------------------|-----------------------------------|--------------|--------------------|--------------------------|-----------|
| Start Erweitert                                                      |                            |                                                                                          |                                                                                                    |                                   |              |                    |                          |           |
| Neuer Datei Aus Z<br>Ordner hinzufügen<br>Neu                        | Zwischenablage<br>einfügen | <ul> <li>Löschen</li> <li>Umbenennen</li> <li>Verwenden</li> <li>Organisieren</li> </ul> | Image: Best State     Image: Best State       Image: Best State     Image: Best State       Image: Best State     Image: Best State | r<br>ivität verwenden<br>Aktionen | In neuer Akt | ivität verwenden 👻 | Q<br>Aktualisie<br>Dater | eren<br>n |
| Hierarchie                                                           | <del>7</del> 5001          |                                                                                          |                                                                                                    |                                   |              | verwendete D       | ateien                   | ą         |
| Kauf / EFH in Köln                                                   | Suche:                     |                                                                                          |                                                                                                    |                                   | ×            | Name               |                          |           |
|                                                                      | Name                       |                                                                                          |                                                                                                    | Änderungsdatum                    | Größe        |                    |                          |           |
|                                                                      | Es wurd                    | len keine Dateien gef                                                                    | unden                                                                                                    |                                   |              |                    |                          |           |
| Ordner<br>5001<br>Dokumente<br>Exposés<br>Plane<br>pic.obj<br>Exposé | <b>7</b>                   |                                                                                          | 3                                                                                                    |                                   |              | 4                  |                          |           |

Der Dokumentenordner unterteilt sich, wie FLOWFACT CRM in mehrere Bereiche. So sehen Sie im oberen Bereich die Ribbon-Bar (1), welche alle Funktionen für die Nutzung enthält. Am linken Rand zeigt sich die Ordnernavigation (2). Dort werden alle Ordner zum geöffneten Datensatz angezeigt und können bearbeitet werden. Der größte Bereich ist der Anzeigebereich für die Dateiliste (3). Hier werden immer alle Dateien aus dem gerade ausgewählten Ordner angezeigt. Die letzten beiden, hier sichtbaren, Fenster sind der Bereich verwendete Dateien (4) und Hierarchie (5). Alle Dateien welche vorher in der Dateiliste zur Verwendung ausgewählt wurden, werden unter verwendete Dateien angezeigt, während die Hierarchie zur Navigation in Hierarchiebäumen dient.

#### 3.2 Dateien und Ordner anlegen

Über die Ribbon-Bar des FLOWFACT Dokumentenordners können Sie alle Ordner und Dateien verwalten. Die gesamte Gruppe "Neu" auf dem Ribbon "Start" dient zum Anlegen von Ordnern oder dem Hinzufügen von Dateien.

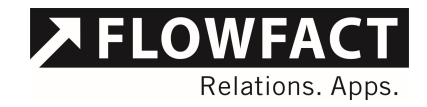

Abb. 6 - Gruppe "Neu" auf dem Ribbon "Start"

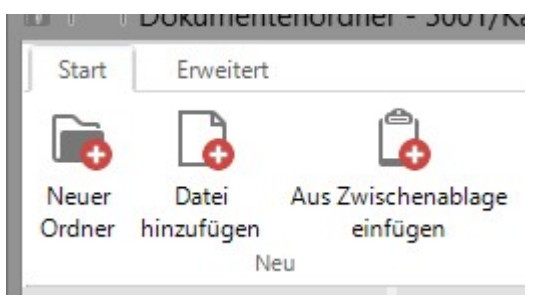

#### 3.2.1 Neuer Ordner

Über den Button "Neuer Ordner" können Sie einen neuen Ordner im Bereich Ordnernavigation anlegen. Dabei wird der neue Ordner immer unter dem aktuell ausgewählten Ordner angelegt. In unserem Beispiel wählen wir den Ordner "Unterlagen" und schaffen den Unterordner "Verträge".

Dazu klicken wir einfach auf den Ordner "Unterlagen" und wählen danach den Button "Neuer Ordner".

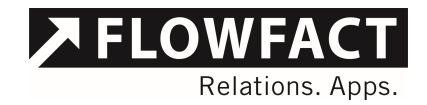

Abb. 7 - Gruppe "Neu" auf dem Ribbon "Start"

|                 | Dokument                 | tenordne              | er - 5001/K         | auf / E                           |
|-----------------|--------------------------|-----------------------|---------------------|-----------------------------------|
| Start           | Erweitert                | 8                     |                     |                                   |
| Neuer<br>Ordner | Datei<br>hinzufügen<br>N | Aus Zwis<br>ein<br>eu | chenablage<br>fügen | tan<br>En L<br>En L<br>En V<br>er |
| Hierard         | hie                      | ą                     | 5001\Plä            | ne\Ne                             |
| Kauf /          | EFH in Köln              |                       | Suche:              |                                   |
|                 |                          |                       | Name                | 2                                 |
| Ordner          |                          | n                     |                     |                                   |
|                 | 5001                     | · T                   |                     |                                   |
|                 | Dokument<br>Exposés      | e                     |                     |                                   |
| a (j            | Pläne                    | 100 M 100 M           |                     |                                   |
|                 | Neuer I                  | Ordner                |                     |                                   |

Unter dem ausgewählten Ordner erscheint nun der neue Ordner immer mit dem Namen "Neuer Ordner". Selbstverständlich können Sie diesen jederzeit umbenennen, dazu hilft Ihnen der Punkt 3.3.2 dieser Dokumentation.

#### 3.2.2 Datei hinzufügen

Um Dateien dem Dokumentenordner hinzuzufügen, haben Sie mehrere Möglichkeiten. Zum ersten können Sie den Button "Datei hinzufügen" nutzen. Wählen Sie zuerst den Ordner in der Ordnernavigation aus, welchem die neue Datei hinzugefügt werden soll und bestätigen Sie die Eingabe.

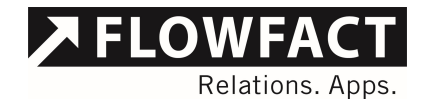

Daraufhin öffnet sich ein Dialog zur Auswahl von Dateien.

Abb. 8 - Datei öffnen Dialog

| č                     | Öffner                                  | n                |                    |                   |         |
|-----------------------|-----------------------------------------|------------------|--------------------|-------------------|---------|
| 🕣 🕣 🔻 🕇 📔 > Die       | ser PC 🕨 Dokumente 🕨                    |                  | v ♂ "Dokum         | nente" durchsuche | en "O   |
| Organisieren 🔻 Neuer  | Ordner                                  |                  |                    | •                 |         |
| 📳 Administrator (ff 🔨 | Name                                    | Änderungsdatum   | Тур                | Größe             |         |
| 崖 Bilder              | Programme                               | 21.02.2013 17:13 | Dateiordner        |                   |         |
| 🚡 Desktop             | ScreenConnect                           | 16.05.2014 17:20 | Dateiordner        |                   |         |
| Dokumente             | SQL Server Management Studio            | 26.02.2016 14:31 | Dateiordner        |                   |         |
| 🗼 Downloads           | Visual Studio 2005                      | 14.10.2015 09:28 | Dateiordner        |                   |         |
| 🜗 Musik               | Visual Studio 2008                      | 20.03.2015 17:00 | Dateiordner        |                   |         |
| 🏴 test (fflast)       | Visual Studio 2010                      | 22,12,2014 13:46 | Dateiordner        |                   |         |
| 📕 Videos              | Visual Studio 2012                      | 17.07.2015 09:12 | Dateiordner        |                   |         |
| 🏭 Lokaler Datenträg   | Visual Studio 2013                      | 01.03.2016 16:05 | Dateiordner        |                   |         |
| 🖵 Flowfact (\\file) ( | Default.rdp                             | 22.02.2016 16:06 | Remotedesktopve    | . 3 KB            |         |
| 🚽 Root (\\file) (P:)  | First i opened an estate and clicked on | 14.07.2015 17:38 | Microsoft Word-D., | . 595 KB          |         |
| 🖵 DFS (\\file) (V:)   | iCAL_mails.vsdx                         | 13.07.2015 14:37 | Microsoft Visio-Ze | 171 KB            |         |
| Section 2014_r2       | Projektstand.docx                       | 18,12,2015 18:10 | Microsoft Word-D., | . 248 KB          |         |
|                       | Projektstand.pdf                        | 18.12.2015 18:10 | Adobe Acrobat D    | 608 KB            |         |
| 📭 Netzwerk            | 📭 vhfcg.png                             | 27.01.2016 12:59 | PNG-Bild           | 4 KB              |         |
| v                     | 🗹 🔁 Wohnmarktanalyse.pdf                | 29.02.2016 10:31 | Adobe Acrobat D    | 1,102 KB          |         |
| Datein                | ame: Wohnmarktanalyse.pdf               |                  | ✓ Alle Da          | teien (*.*)       | Ý       |
|                       |                                         |                  | Ōff                | nen Abb           | orechen |

Dort wählen Sie die gewünschte Datei aus, die dem Ordner hinzugefügt werden soll. Auch eine Mehrfachauswahl von Dateien ist hier möglich. Über den Dateiauswahldialog können Sie auf alle, von Ihrem Rechner erreichbaren Laufwerke zugreifen. Wir wählen in unserem Beispiel die Datei "wohnmarktanalyse.pdf" aus.

Die Datei wird nun dem Dokumentenordner hinzugefügt und zwar genau unter dem ausgewählten Ordner der Ordnernavigation.

Relations. Apps.

🔎 FLOW

#### Abb. 9 - Neu hinzugefügte Datei

| Dokumentenord                                                                                                    | ner - 5001/K              | auf / EFH in Köln                                                                                                   |                                                                          |                               |          | -                   |                                   |
|----------------------------------------------------------------------------------------------------|---------------------------|----------------------------------------------------------------------------------------------------|--------------------------------------------------------------------------|-------------------------------|----------|---------------------|-----------------------------------|
| Start Enweitert                                                                                                    | vischenablage<br>einfügen | □     Löschen     □     E       □     Umbenennen     □     Sp       ①     Verwenden     □     In       Organisieren | Mail erstell <mark>e</mark> n<br>eichem unter<br>aktueller Aktivität ven | 况 In ne<br>wenden<br>Aktionen | euer Akt | iivität verwenden 🔸 | <b>Q</b><br>ttualisieren<br>Daten |
| Hierarchie                                                                                                    | 5001\Do                   | kumente                                                                                                    |                                                                          |                               |          | verwendete Datei    | en 7                              |
| Kauf / EFH in Köln                                                                                                    | Suche:                    |                                                                                                    |                                                                          |                               | ×        | Name                |                                   |
|                                                                                                    | Name                      |                                                                                                    | Änderungsdatum                                                           | Änderungsdatum Größe          |          |                     |                                   |
| Ordner                                                                                                    | 7 Wohnr                   | narktanalyse.pdf                                                                                                    | 29.02.2016 10:31                                                         | 1,101 KB                      |          |                     |                                   |
| <ul> <li>5001</li> <li>Dokumente</li> <li>Exposés</li> <li>Pläne</li> <li>Neuer Ordner</li> <li>pic.obj</li> <li>Exposé</li> </ul> |                           |                                                                                                    |                                                                          |                               |          |                     |                                   |

#### 3.2.3 Aus Zwischenablage einfügen

Eine weitere Möglichkeit eine Datei dem Dokumentenordner hinzuzufügen ist über die Zwischenablage. Kopieren Sie einfach eine beliebige Datei in die Zwischenablage und fügen diese dem Dokumentenordner hinzu. Dies ist auch die beste Möglichkeit Dateien aus Aktivitäten von FLOWFACT CRM in den Dokumentenordner zu bekommen. Klicken Sie dort in den Anhängen einfach mit der rechten Maustaste auf den gewünschten Anhang und wählen Sie die Option "In Zwischenablage kopieren". Danach gehen Sie in den Dokumentenordner und wählen "Aus Zwischenablage einfügen".

Die Datei aus der Zwischenablage wird sofort dem entsprechend ausgewählten Ordner der Ordnernavigation hinzugefügt. Selbstverständlich können auch mehrere Dateien so über die Zwischenablage in den Dokumentenordner eingesetzt werden.

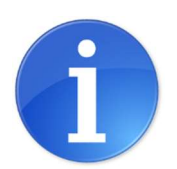

Für das Einfügen aus der Zwischenablage steht Ihnen auch das gewohnte Tastaturkürzel Strg+V zur Verfügung. Wählen sie den gewünschten Ordner aus und

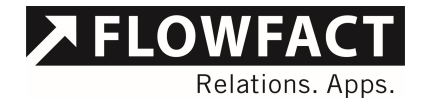

klicken auf die Dateiliste. Danach mit diesem Tastenkürzel alle Dateien aus der Zwischenablage einfügen!

#### 3.3 Dateien und Ordner verwalten

Einmal eingefügte Dateien und Ordner können natürlich auch bearbeitet oder wieder entfernt werden. Dazu dienen die Buttons aus der Gruppe "Organisieren" auf der Ribbon "Start".

Abb. 10 - Gruppe "Organisieren" auf dem Ribbon "Start"

| Ô | Löschen      |
|---|--------------|
|   | Umbenennen   |
| ß | Verwenden    |
|   | Organisieren |

#### 3.3.1 Löschen

Über den Button "Löschen" können Sie Ordner oder Dateien aus dem Dokumentenordner löschen. Dazu markieren Sie einfach den Ordner oder die Datei, welche Sie entfernen möchten.

Das Löschen innerhalb des Dokumentenordners können Sie regulieren. So ist es möglich das Löschen, wie im FLOWFACT CRM, nur Administratoren zu erlauben. Näheres dazu finden Sie in dieser Dokumentation unter dem Punkt 2.2 Einstellmöglichkeiten.

#### 3.3.2 Umbenennen

Sie können alle Dateien und Ordner einfach umbenennen. Dazu dient der Button "Umbenennen" in der Ribbon Bar. Markieren Sie einfach die gewünschte Datei oder den Ordner und betätigen Sie den Button. Ebenfalls ist die Umbenennung durch einen Klick auf den Ordner oder die Datei möglich.

#### 3.3.3 Verwenden

Der Button "Verwenden" stellt die Schnittstelle zwischen dem Dokumentenordner und FLOWFACT CRM da. Navigieren Sie durch beliebige Unterordner des Tools und wählen Sie alle gewünschten Dateien aus. Wenn Sie den Button "Verwenden"

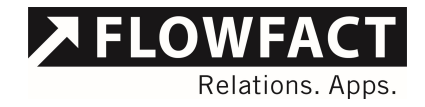

betätigen werden alle als ausgewählt markierten Dateien des aktuellen Ordners in den Bereich Verwenden geschoben.

| Dokumenter                                                                | nordner - 5001               | l/Kauf / EFH in Kölr                                        | n                |                                                      |           | - 🗆 🗙                                          |
|---------------------------------------------------------------------------|------------------------------|-------------------------------------------------------------|------------------|------------------------------------------------------|-----------|------------------------------------------------|
| Start Erweitert                                                           |                              |                                                             |                  |                                                      |           |                                                |
| Neuer Datei A<br>Ordner hinzufügen<br>Neu                                 | Los Zwischenabla<br>einfügen | ge 🛱 Löschen<br>I Umbenennen<br>S Verwenden<br>Organisieren | E-Mail erste     | llen 🖧 In<br>nter<br>Aktivität verwenden<br>Aktionen | neuer Akt | ivität verwenden 👻 🔕<br>Aktualisieren<br>Daten |
| Hierarchie                                                                | <del>7</del> 5001\           | Exposés                                                     |                  |                                                      |           | verwendete Dateien #                           |
| Kauf / EFH in Köln                                                        | Suche:                       |                                                             |                  |                                                      | ×         | Name                                           |
|                                                                           | Name                         |                                                             | Änderungsdatum   | Größe                                                |           |                                                |
|                                                                           | 👼 Erst                       | entwurf - Klassisch.pdf                                     | 29.02.2016 10:31 | 1,101 KB                                             |           |                                                |
|                                                                           | 👼 Erst                       | entwurf - Normal.pdf                                        | 29.02.2016 10:31 | 1,101 KB                                             |           |                                                |
|                                                                           | 🐬 Fina                       | al - Klassisch.pdf                                          | 29.02.2016 10:31 | 1,101 KB                                             |           |                                                |
| Ordner<br>5001<br>5001<br>Composés<br>Pläne<br>Pläne<br>pic.obj<br>Exposé | <b>P</b>                     |                                                             |                  |                                                      |           |                                                |

Abb. 11 - Markieren von Dateien zum "verwenden"

Die Dateien im Ordner "verwendete Dateien" bleiben erhalten, so dass Sie durch beliebige Unterordner navigieren können, um in Ruhe alle Dateien zu suchen, welche Sie im nächsten Schritt verwenden möchten.

Welche Aktionen mit den so ausgewählten Dateien vorgenommen werden können, finden Sie unter Punkt 3.4 dieser Dokumentation.

#### 3.4 Aktionen für Dateien

Die im FLOWFACT Dokumentenordner verwalteten Dateien können Sie jederzeit verwenden und z.B. in FLOWFACT CRM nutzen. Dafür steht Ihnen die Gruppe "Aktionen" auf dem Ribbon "Start" zur Verfügung.

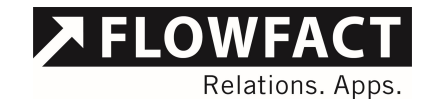

Abb. 12 - Gruppe "Aktionen" auf dem Ribbon "Start"

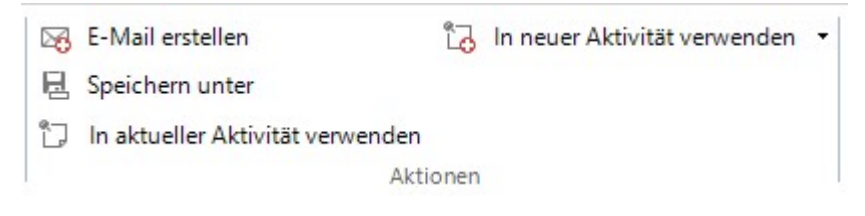

#### 3.4.1 E-Mail erstellen

Diese Funktion erstellt eine neue ausgehende E-Mail in Ihrem FLOWFACT CRM und fügt die unter "verwendete Dateien" ausgewählten Dateien dieser neuen E-Mail an. Dazu wählen Sie wie unter Punkt 3.3.3 beschrieben die gewünschten Dateien zum Verwenden aus und betätigen Sie den Button "E-Mail erstellen" aus.

Als nächsten Schritt bietet das Tool Ihnen an den Empfänger der E-Mail zu ermitteln. Dazu stehen Ihnen zwei Möglichkeiten zur Verfügung.

Zum einen können Sie die gerade aktive Adresse in FLOWFACT CRM verwenden, zum anderen können Sie aus der Maske heraus eine Suche nach der korrekten Adresse starten.

Abb. 13 - Empfänger für E-Mail auswählen

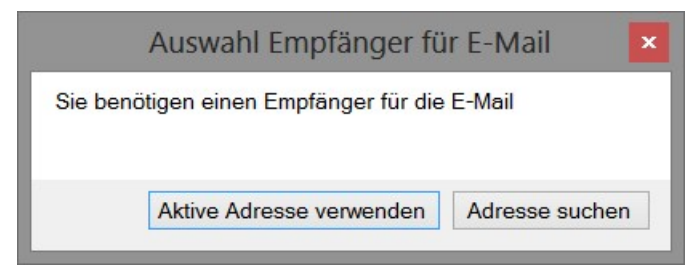

Nach der Ermittlung des Empfängers öffnet sich eine weitere Maske. In dieser müssen Sie auswählen ob die verwendeten Dateien der E-Mail als Anhang oder nur als Verknüpfung hinzugefügt werden sollen. Beim Hinzufügen als Anhang werden die Dateien vollständig in die FLOWFACT CRM Datenbank kopiert und der E-Mail hinzugefügt. Wenn Sie die Verknüpfung wählen wird in der ausgehenden E-Mail nur ein Verweis auf die Dateien im Dokumentenordner gesetzt, die FLOWFACT CRM Datenbank wird dabei nicht belastet. Selbstverständlich erhält der Empfänger in jedem Fall die vollwertige, nutzbare Datei.

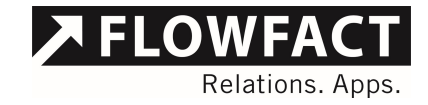

Abb. 14 - Dateien als Verknüpfung oder Anhang hinzufügen

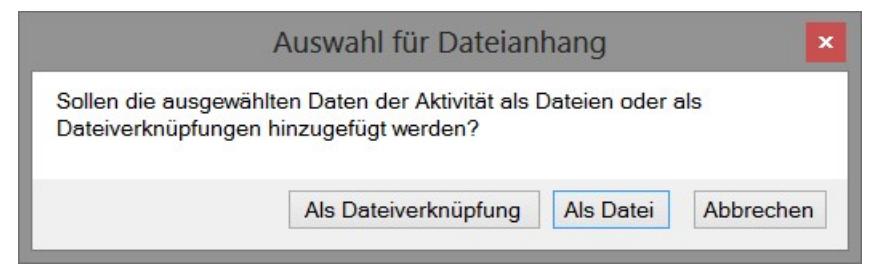

Nach dieser Entscheidung erstellt das Tool die ausgehende E-Mail mit der bei Ihnen eingestellten Aktivitätenart und eventuellen Standard Mailvorlagen. Selbstverständlich wird auch Ihre Signatur direkt hinzugefügt, allerdings wird die E-Mail nicht automatisch versendet, dies erfolgt immer durch den Benutzer.

#### 3.4.2 Speichern unter

Mit dieser Option speichern Sie alle Dateien im Bereich "verwendete Dateien" im Windows Dateisystem. Dies ist nützlich, wenn Sie Dateien aus dem Dokumentenordner z.B. auf einem USB Stick speichern möchten, um diesen weiterzureichen.

#### 3.4.3 In aktueller Aktivität verwenden

Mit einem Klick auf den Button "In aktueller Aktivität verwenden" werden alle Dateien aus dem Bereich "verwendete Dateien" in die gerade geöffnete Aktivität in FLOWFACT CRM gespeichert.

Auch hierbei öffnet sich die Maske zur Auswahl (Abb. 14), ob die verwendeten Dateien der Aktivität als Anhang oder nur als Verknüpfung hinzugefügt werden sollen. Beim Hinzufügen als Anhang werden die Dateien vollständig in die FLOWFACT CRM Datenbank kopiert und der Aktivität hinzugefügt. Wenn Sie die Verknüpfung wählen, wird in der Aktivität nur ein Verweis auf die Dateien im Dokumentenordner gesetzt. Die FLOWFACT CRM Datenbank wird dabei nicht belastet.

#### 3.4.4 In neuer Aktivität buchen

Die Funktion "In neuer Aktivität buchen" öffnet bei einem Klick eine Auswahlliste. Dort wird die Liste Ihre Aktivitätenarten angezeigt, aus der Sie die Art auswählen müssen, die Sie für die neue Aktivität wünschen.

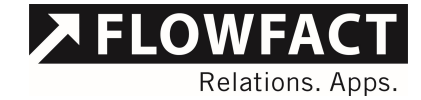

#### Abb. 15 - Auswahl der Aktivitätenart

| 10 I II         | Dokument                  | enordne               | er - 5001/K         | auf / EFH in Köln                                                                                                    |            |                              |                                                              |                                   |                                     | 8    |
|-----------------|---------------------------|-----------------------|---------------------|----------------------------------------------------------------------------------------------------|------------|------------------------------|--------------------------------------------------------------|-----------------------------------|-------------------------------------|------|
| Start           | Erweitert                 |                       |                     |                                                                                                    |            |                              |                                                              |                                   |                                     |      |
| Neuer<br>Ordner | Datei<br>hinzufügen<br>Ne | Aus Zwis<br>ein<br>eu | chenablage<br>fügen | □ Löschen     □ E-Mail erstellen       □ Umbenennen     □ Speichern unter       □ Verwenden     □ In aktueller Aktivität verwenden       Organisieren     Akt |            | A Brief<br>A E-Mail<br>A Fax | In neuer Aktivität verwenden<br>A Brief<br>A E-Mail<br>A Fax | A                                 |                                     |      |
| Hierarch        | nie                       | ą                     | 5001\Do             | kumente                                                                                                    |            |                              |                                                              |                                   | A Mahnung                           | ate  |
| Kauf /          | Kauf / EFH in Köln        |                       | Suche:              |                                                                                                    |            |                              |                                                              | A Rechnung<br>A Terminbestätigung |                                     | nte\ |
|                 |                           |                       | Name                | -II Einentönsen organis                                                                                                    | anlung ndf | Anderungsdatum               | Große                                                        |                                   | Aktennotiz                          |      |
|                 |                           |                       | Wohnn               | narktanalyse.pdf                                                                                                    | mung.pai   | 29.02.2016 10:31             | 1,101                                                        |                                   | Checkliste / Auswertung             |      |
|                 |                           |                       |                     |                                                                                                    |            |                              |                                                              |                                   | Dokument<br>Dokument Objekttracking |      |
|                 |                           |                       |                     |                                                                                                    |            |                              |                                                              |                                   | E Brief                             |      |
| Orderer         |                           | -                     |                     |                                                                                                    |            |                              |                                                              |                                   | E Fax                               |      |
| Ordner          |                           | 4                     |                     |                                                                                                    |            |                              |                                                              |                                   | E Rechnung                          |      |
| 50              | 001<br>Dokumenti          | e                     |                     |                                                                                                    |            |                              |                                                              |                                   | Geburtstagsgruß<br>Inserat          |      |

Hiernach öffnet sich die Maske zur Auswahl ob die verwendeten Dateien der Aktivität als Anhang oder nur als Verknüpfung hinzugefügt werden sollen (Abb. 14). Beim Hinzufügen als Anhang werden die Dateien vollständig in die FLOWFACT CRM Datenbank kopiert und der Aktivität hinzugefügt. Wenn Sie die Verknüpfung wählen wird in der Aktivität nur ein Verweis auf die Dateien im Dokumentenordner gesetzt. Die FLOWFACT CRM Datenbank wird dabei nicht belastet.

#### 3.5 Nutzung des Dokumentenordners in Aktivitäten

Selbstverständlich können Sie den Dokumentenordner über die Funktion "Dokumentenordner öffnen" auch aus den Aktivitäten starten. Dann wird der Dokumentenordner zur gerade geöffneten Aktivität geöffnet.

Sollten Sie allerdings eine Aktivität erzeugt haben und Zugriff auf den Dokumentenordner eines verknüpften Datensatzes, wie z.B. das Objekt, benötigen können Sie den unteren Bereich des Buttons mit dem Pfeil nach unten klicken. Nun öffnet sich eine Auswahlliste aus welcher Sie wählen können, zu welchem verknüpften Datensatz Sie den zugehörigen Dokumentenordner öffnen möchten.

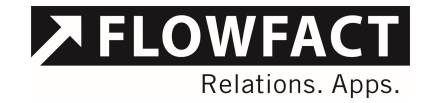

Abb. 16 - Öffnen des Dokumentenordners zu verknüpften Daten

| FLOWFACT | - Andreas Runschke              |                                                                                   |
|----------|---------------------------------|-----------------------------------------------------------------------------------|
|          | 🛃 🤹                             | 🗟 Teilnehmer erneut einladen<br>🛅 Dokumentenordner öffnen 🔽                       |
| E-Mail   | import besprechang<br>erstellen | zu verknüpftem Objekt     zur verknüpften Adresse 1     zur verknüpften Adresse 2 |
|          |                                 | 🗧 zum verknüpften Projekt                                                         |

#### 3.6 Arbeiten mit Schablonen

Schablonen helfen Ihnen im FLOWFACT Dokumentenordner regelmäßig wiederkehrende Verzeichnisstrukturen zu speichern und wieder zu nutzen. So können Sie eine gewisse Ordnerstruktur z.B. für Objekte festlegen und somit bestimmen wo immer Bilder, Verträge oder auch Protokolle liegen müssen und diese für alle Kollegen nutzbar machen.

#### 3.6.1 Schablone laden

Um eine vorhandene Schablone zu laden, öffnen Sie den FLOWFACT Dokumentenordner für einen Datensatz und wählen den Reiter "Erweitert". Dort finden sie die Buttons für die Nutzung der Schablonen und zum Laden wählen Sie "Schablone laden".

Abb. 17 - Reiter "Erweitert", Gruppe "Schablonen" in der Ribbon Bar

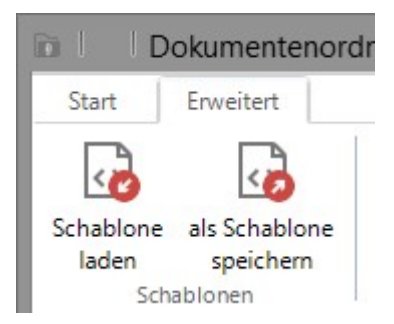

Daraufhin öffnet sich eine neue Dialogbox, die Ihnen die vorhandenen Schablonen zum Öffnen anbietet.

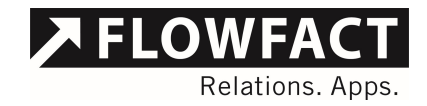

Abb. 18 - Dialogbox zum Schablone laden

| Schablone laden          |                                       |  |  |  |
|--------------------------|---------------------------------------|--|--|--|
| gewünschte Schablone aus |                                       |  |  |  |
|                          |                                       |  |  |  |
|                          |                                       |  |  |  |
|                          |                                       |  |  |  |
|                          |                                       |  |  |  |
| Anwenden Abbreche        | n                                     |  |  |  |
|                          | one laden<br>gewünschte Schablone aus |  |  |  |

Die Schablonen teilen sich immer in zwei Kategorien. Zum einen in die Kategorie "Allgemein" und zum anderen in eine individuelle Kategorie, welche je nach Fenster des Datensatzes ermittelt wird. So haben Objekte ihre eigenen Schablonen und Adressen oder Projekte wieder andere. So können Sie unterschiedliche Schablonen pro Fenster speichern, Ihre Dateiablage bei einem Objekt wird schließlich anders aussehen als die zu einem Projekt.

Alle Schablonen, welche unabhängig von den Fenstern genutzt werden können und nicht speziell für jeden Bereich benötigt werden, können in der Kategorie "Allgemein" abgelegt werden. Diese Kategorie wird immer mit allen Schablonen angezeigt.

Zum Laden wählen Sie die gewünschte Schablone und wählen "Anwenden". Nun wird die entsprechende Schablone geladen und Ihrem geöffneten Datensatz werden die vorgegebenen Ordner hinzugefügt.

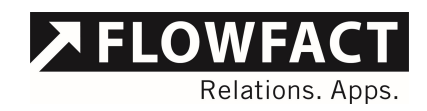

Abb. 19 - Dokumentenordner vor Schablonennutzung

| <b>9</b> 0100 - 1 | Dokument             | tenordne              | r - 5006/K          | auf / | Traum in de                                        | r To | skana                   |
|-------------------|----------------------|-----------------------|---------------------|-------|----------------------------------------------------|------|-------------------------|
| Start             | Erweitert            | 8                     |                     |       |                                                    |      |                         |
| Neuer<br>Ordner   | Datei<br>hinzufügen  | Aus Zwis<br>ein<br>eu | chenablage<br>fügen | 0<br> | Löschen<br>Umbenennen<br>Verwenden<br>Organisieren |      | E-Ma<br>Speic<br>In akt |
| Hierar            | chie                 | <b></b>               | 5006                |       |                                                    |      |                         |
| Kauf              | / Traum in der       | Toskana               | Suche:              |       |                                                    |      |                         |
|                   |                      |                       | Name                |       | Änderungsdat                                       | um   | Größe                   |
|                   |                      |                       |                     |       |                                                    |      |                         |
|                   |                      |                       | -                   |       |                                                    |      |                         |
| Ordne             | r.                   | <del>д</del>          | ٦                   |       |                                                    |      |                         |
| Ordne             | r<br>5006            | д                     |                     |       |                                                    |      |                         |
| Ordne             | r<br>5006<br>pic.obj | . <del>ф</del>        | ]                   |       |                                                    |      |                         |

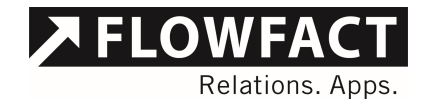

Abb. 20 - Dokumentenordner nach Schablonennutzung

| br I            | Dokument                                        | tenordne              | r - 5006/K          | auf /       | Traum in de                                        | r Tos                |
|-----------------|-------------------------------------------------|-----------------------|---------------------|-------------|----------------------------------------------------|----------------------|
| Start           | Erweitert                                       |                       |                     |             |                                                    |                      |
| Neuer<br>Ordner | Datei<br>hinzufügen                             | Aus Zwis<br>ein<br>eu | chenablage<br>fügen | 0<br>0<br>5 | Löschen<br>Umbenennen<br>Verwenden<br>Organisieren | 20<br>20<br>20<br>20 |
| Hierard         | chie                                            | <b></b>               | 5006                |             |                                                    |                      |
| Kauf            | / Traum in der                                  | Toskana               | Suche:              |             |                                                    |                      |
|                 |                                                 |                       | Name                |             | Änderungsdat                                       | um (                 |
| Ordnor          |                                                 |                       | 1                   |             |                                                    |                      |
| Orune           |                                                 | +                     |                     |             |                                                    |                      |
| 3 A             | 5006<br>Dokument<br>Exposés<br>Pläne<br>pic.obj | e                     |                     |             |                                                    |                      |
| <b>1</b>        | Exposé                                          |                       |                     |             |                                                    |                      |

#### 3.6.2 Als Schablone speichern

Um eine derartige Schablone zu erstellen genügt es einfach in einem Datensatz des gewünschten Fensters im Ordnernavigator links die gewünschte Struktur zu erstellen. Wenn diese so aussieht wie sie das beabsichtigen wählen Sie auf dem Reiter "Erweitert" auf der Ribbon-Bar den Button "als Schablone speichern".

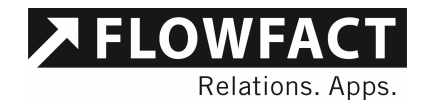

Abb. 21 - Neue Schablone speichern

| Schab                                       | olone speicher                    | n         |
|---------------------------------------------|-----------------------------------|-----------|
| Wählen Sie die Kateg<br>neue Schablone erso | gorie, in der die<br>cheinen soll |           |
| Kategorie                                   |                                   |           |
|                                             |                                   |           |
| <ul> <li>Objekte</li> </ul>                 |                                   |           |
| Schablonenname:                             |                                   |           |
| V CINAUI                                    |                                   |           |
|                                             | Anlegen                           | Abbrechen |
|                                             | · ·····g····                      |           |

Es öffnet sich ein neuer Dialog in welchem Sie zuerst die gewünschte Kategorie der Schablone auswählen müssen. Danach tragen Sie den gewünschten Namen im unteren Textfeld ein. Beachten Sie dabei das Schablonen nicht doppelt benannt werden können. Das Programm wird Sie warnen sollte dies passieren.

#### 3.6.3 Schablone löschen

Sollten Sie eine vorhandene Schablone löschen wollen, können Sie dieses, sofern Sie über die Rechte verfügen, über die Maske der Funktion "Schablone laden".

Im Dialogfenster "Schablone laden" wählen Sie die gewünschte Schablone aus und betätigen im unteren Bereich das rote X. Die markierte Schablone wird dann entfernt.

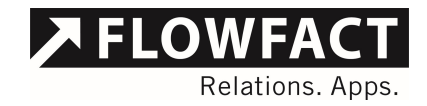

#### Abb. 22 - Schablone löschen

| Schab                                                            | lone laden 🛛 🐱             |
|------------------------------------------------------------------|----------------------------|
| Bitte wählen Sie in der unteren Liste di                         | e gewünschte Schablone aus |
| Allgemein<br>Firmenstandard<br>Objekte<br>Vertrieb<br>Verwaltung |                            |
| © X                                                              | Anwenden Abbrechen         |

#### 3.6.4 Standardschablonen

Im FLOWFACT Dokumentenordner können Sie Schablonen auch als Standard definieren. Dies bedeutet, dass wenn für einen neuen Datensatz ein Ordner angelegt wird das Programm nachsehen, ob eine Standardschablone existiert. Ist dies der Fall wird diese geladen und die entsprechende Ordnerstruktur angelegt.

Dabei kann in beiden Kategorien jeweils eine Standard Schablone existieren. Das Tool sucht zuerst in der Kategorie des aktuellen Fensters nach einer Schablone mit dem Namen "Standard", wird dort keine gefunden, wird in der Kategorie "Allgemein" nach einer Standardschablone gesehen.

Um eine Standard Schablone zu definieren, öffnen Sie das Fenster "Schablone laden" und wählen die gewünschte Schablone aus. Dann betätigen Sie im unteren linken Bereich das Icon mit dem Zahnrad. Daraufhin wird die ausgewählte Schablone in "Standard" umbenannt.

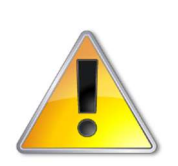

Bitte beachten Sie, dass lediglich der Ordner zum Namen "Standard" umbenannt wird, um die Schablone zu kennzeichnen. Das bedeutet der alte Name wird ersetzt und eventuell vorhandene Schablonen mit dem Namen "Standard" würden überschrieben werden!

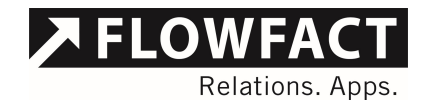

Abb. 23 - Standardschablone laden

| Schablone laden                       |                              |  |  |  |  |
|---------------------------------------|------------------------------|--|--|--|--|
| Bitte wählen Sie in der unteren Liste | die gewünschte Schablone aus |  |  |  |  |
| Allgemein                             |                              |  |  |  |  |
| Firmenstandard                        |                              |  |  |  |  |
| Vertrieb                              |                              |  |  |  |  |
| Verwaltung                            |                              |  |  |  |  |
| ©×                                    | Anwenden Abbrechen           |  |  |  |  |

#### 3.7 Tools

Abb. 24 - Gruppe "Tools" auf dem Ribbon "Erweitert"

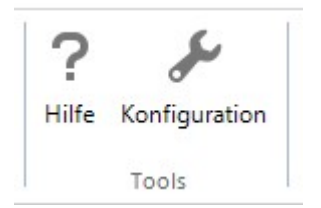

#### 3.7.1 Hilfe

Mit dieser Funktion rufen Sie die zugehörige Hilfe zum FLOWFACT Dokumentenordner auf.

#### 3.7.2 Konfiguration

Diese Funktion startet die Konfiguration des FLOWFACT Dokumentenordners. Diese Funktion steht nur FLOWFACT Administratoren zur Verfügung.

#### 3.8 Windows Explorer

Abb. 25 - Gruppe "Windows Explorer" auf dem Ribbon "Erweitert"

![](_page_28_Picture_12.jpeg)

![](_page_29_Picture_0.jpeg)

#### 3.8.1 Eigenschaften

Mit dem Button "Eigenschaften" können Sie das Windows Eigenschaften und Sicherheiten Fenster für jeden ausgewählten Ordner oder Datei öffnen. Da der Dokumentenordner die verwalteten Dateien im File System von Microsoft Windows ablegt, gelten auch die hier eingestellten Sicherheitseinstellungen. Über diese Funktion kommen Sie schnell an diese Einstellungen heran, um z.B. eine Verrechtung eines Unterordners vorzunehmen.

Abb. 26 - Eigenschaften eines Ordners unter Windows

| k.                        | Eigenschafte        | n von Unterlagen 🧾 🛃                   |  |  |  |
|---------------------------|---------------------|----------------------------------------|--|--|--|
| Allgemein Frei            | gabe Sicherheit     | Anpassen                               |  |  |  |
|                           | Unterlagen          |                                        |  |  |  |
| Тур:                      | Dateiordner         |                                        |  |  |  |
| Ort                       | C:\Root\FileSpa     | ce\FlowFact_Demo\Objekte\5001 - EFF    |  |  |  |
| Größe:                    | 10,1 MB (10.679     | 675 Bytes)                             |  |  |  |
| Größe auf<br>Datenträger: | 10,1 MB (10.682     | 10,1 MB (10.682.368 Bytes)             |  |  |  |
| Inhalt                    | 1 Dateien, 0 Ordner |                                        |  |  |  |
| Erstellt.                 | Gestern, 7. Augu    | st 2013, 16:28:28                      |  |  |  |
| Attribute:                | Schreibgesche       | nützt (betrifft nur Dateien im Ordner) |  |  |  |
|                           | <u>V</u> ersteckt   | Er <u>w</u> eitert                     |  |  |  |
|                           | OK                  | Abbrechen Übernehmen                   |  |  |  |

#### 3.8.2 Ordner öffnen

Über diese Funktion können Sie den gerade ausgewählten Ordner direkt im Windows Explorer öffnen.

![](_page_30_Picture_0.jpeg)

Abb. 27 - Geöffneter Order

| 🚺   😺 🚺 =   🛛 🔿                                                                                                    | Root\FileSpace\FlowFact_Demo\O                                                          | bjekte\5001\                                        | \Exposés                                                                   |                                                | _ 🗆 🗡                                        |
|----------------------------------------------------------------------------------------------------|-----------------------------------------------------------------------------------------|-----------------------------------------------------|----------------------------------------------------------------------------|------------------------------------------------|----------------------------------------------|
| Datei Start Freigeben Ansich                                                                                                    | ıt                                                                                      |                                                     |                                                                            |                                                | ^ 🕜                                          |
| Kopieren Einfügen<br>Zwischenablage                                                                                                    | en Organisieren                                                                         | Neuer<br>Ordner<br>Neu                              | Eigenschaften                                                              | Alles aus     Nichts a     Auswahl     Auswahl | wählen<br>uswählen<br>umkehren<br>hlen       |
| ( ) → ↑   ≪ Root → File                                                                                                    | Space ▶ FlowFact_Demo ▶ Objekte ▶ 5                                                     | 001 ► Exposés                                       | s v C                                                                      | Exposés dure                                   | hsuchen 🔎                                    |
| <ul> <li>Bilder</li> <li>Dokumente</li> <li>Musik</li> <li>Videos</li> <li>Videos</li> <li>Heimnetzgruppe</li> <li>Computer</li> <li>Lokaler Datenträger (C</li> <li>FlowFact (\zelos) (H:)</li> <li>Root (\psrv01) (P:)</li> <li>dfs (\zelos) (V:)</li> <li>Administrator (fflast)</li> <li>Netzwerk</li> </ul> | Name         Exposé Klassisch.pdf         Exposé Modern.pdf         Exposé Standard.pdf | Änderung:<br>16.01.2013<br>16.01.2013<br>16.01.2013 | sdatum Typ<br>3 20:05 PDF-<br>3 20:05 PDF-<br>3 20:05 PDF-<br>9 20:05 PDF- | Dokument<br>Dokument<br>Dokument               | Große<br>10.430 KB<br>10.430 KB<br>10.430 KB |
| v <                                                                                                    |                                                                                         |                                                     |                                                                            |                                                | 3                                            |
| 3 Elemente                                                                                                    |                                                                                         |                                                     |                                                                            |                                                |                                              |

#### 3.9 Aktualisieren

Abb. 28 - Gruppe "Daten" auf dem Ribbon "Start"

![](_page_30_Picture_5.jpeg)

Mit der Funktion "Aktualisieren" können Sie den geladenen Datensatz im Dokumentenordner neu laden oderwechseln. Dies ist vor allem Hilfreich, wenn Sie in FLOWFACT Performer CRM den Datensatz gewechselt haben und nun diesen neuen, anstatt dem alten im Dokumentenordner sehen wollen.

Beim Klick auf "Aktualisieren" wird der gerade, in FLOWFACT Performer CRM, geladene Datensatz sofort im Dokumentenordner angezeigt.

#### 3.10 Verwendung der Hierarchie

Mit der Version 1.2.1 des Dokumentenordners wurde die Funktionalität der Hierarchie hinzugefügt. Diese ermöglicht es Ihnen auch im Dokumentenordner

![](_page_31_Picture_0.jpeg)

durch z.B. verknüpfte Immobilien zu navigieren, um sich alle Dokumente aus Stammobjekten und Einheiten zusammenzusuchen.

|                 | Dokument                               | enordn               | er - 5          | 5 |
|-----------------|----------------------------------------|----------------------|-----------------|---|
| Start           | Erweitert                              |                      |                 |   |
|                 |                                        |                      |                 |   |
| Neuer<br>Ordner | L <b>S</b><br>Datei<br>hinzufügen<br>№ | Aus Zwi<br>eii<br>eu | ischen<br>nfüge | n |
| Hierard         | hie                                    |                      | ą.              |   |
| Kauf / Se       | niorenheim in                          | Köln                 | ^               |   |
| 3ZKB            | Ehrenfeld, Kö                          | iln, Miete,          |                 |   |
| 3ZKB            | Ehrenfeld, Kö                          | iln, Miete           |                 |   |
| 3ZKB            | Ehrenfeld, Kö                          | iln, Miete,          |                 |   |
| 3ZKB            | , Ehrenfeld, Kö                        | iln, Miete,          |                 |   |
| 3ZKB            | Ehrenfeld, Kö                          | iln, Miete,          |                 |   |
| 3ZKB            | Ehrenfeld, Kö                          | iln, Miete,          |                 |   |
|                 |                                        |                      |                 |   |

Abb. 29 - Reiter "Hierarchie"

In dieser Hierarchie können Sie per Mausklick jederzeit zwischen den einzelnen Einheiten wechseln und sich somit den Dokumentenordner der Einheit anzeigen lassen. Der Bereich "verwendete Dateien" bleibt Ihnen dabei erhalten, so dass Sie Dateien aus allen Einheiten zusammensammeln können, bis Sie diese am Ende nutzen möchten.

Sobald Sie wieder ein anderes Fenster innerhalb des Dokumentenordners anklicken wird sich die Hierarchie Ansicht wieder in den linken Rand zurückziehen. Wenn Sie möchten, dass diese immer geöffneten bleibt betätigen Sie den kleinen Pin in der oberen rechten Ecke der Hierarchie.

![](_page_32_Picture_0.jpeg)

Abb. 30 - Reiter "Hierarchie" wurde in der Maske fest eingestellt

![](_page_32_Picture_2.jpeg)

#### 3.11 Suche nach Dateien

Oberhalb des Anzeigebereichs für Dateien finden Sie die Suchleiste. Diese ermöglicht es Ihnen die gesamten Dateien in allen vorhandenen Ordnern zu durchsuchen.

Abb. 31 - Suchfeld für Dateien

![](_page_32_Picture_6.jpeg)

Tragen Sie einfach den gewünschten Suchbegriff in das Suchfeld ein und der Dokumentenordner untersucht alle Dateien in allen Ordnern nach diesem Begriff. Hierbei werden die Dateinamen direkt mit dem Suchnamen verglichen, Groß-Kleinschreibung wird dabei nicht berücksichtigt. Ergebnisse der Suche werden

![](_page_33_Picture_0.jpeg)

direkt im Dateifeld angezeigt und können genauso verwendet werden wie Dateien aus einem Ordner.

| Abb. 32 - H            | ergebnisliste ei       | ner Suche     |                                                                                          |                                                             |                                             |                  |             |                  |     |
|------------------------|------------------------|---------------|------------------------------------------------------------------------------------------|-------------------------------------------------------------|---------------------------------------------|------------------|-------------|------------------|-----|
| okument                | enordner -             | 5001/Ka       | auf / EFH in Köln                                                                        |                                                             |                                             |                  |             |                  | 3   |
| Erweitert              |                        |               |                                                                                          |                                                             |                                             |                  |             |                  |     |
| Datei<br>nzufügen<br>N | Aus Zwische<br>einfüge | nablage<br>en | <ul> <li>Löschen</li> <li>Umbenennen</li> <li>Verwenden</li> <li>Organisieren</li> </ul> | Image: Speicher       Image: Speicher       Image: Speicher | rstellen<br>m unter<br>Iler Aktivität verwe | nden<br>Aktionen | n neuer Akt | ivität verwenden |     |
| е                      | д                      | Suche         | in Ordner: 5001\l                                                                        | Dokumente                                                   | und Unterordr                               | iern             |             | verwendete       | Dat |
| l in Köln              |                        | Suche: proto  |                                                                                          |                                                             |                                             |                  | ×           | Name             |     |
|                        |                        | Name          |                                                                                          |                                                             | Änderungsdat                                | Größe            |             |                  |     |
|                        |                        | 👼 Prot        | okoll Eigentümervers                                                                     | ammlung.pdf                                                 | 29.02.2016 10:31                            | 1,101 KB         |             |                  |     |

Durch den Klick auf einen Ordner im Bereich der Ordnernavigation wird die Suchergebnisliste wieder gelöscht und die gewohnte Ansicht zu den Dateien des Ordners wird angezeigt. Auch durch einen Klick auf das blaue X neben dem Suchfeld wird die Ergebnisliste gelehrt und der zuletzt aufgerufene Ordner angezeigt.

#### 3.12 Manuelles Ordnermanagement

Abb. 33 - Gruppe "Ordnermanagement" auf dem Reiter "Erweitert"

![](_page_33_Figure_6.jpeg)

Der Dokumentenordner bringt eine eigene Standardstruktur bei den Ordnern zur Ablage mit sich. Sollte bereits eine solche Struktur existieren und ein Umzug auf die neue Struktur ist zu komplex oder Aufwendig, kann es Sinn machen einen Datensatz aus Performer CRM direkt auf einen Ordner zu verzweigen. Dies ist mit der Funktion "manuell Ordner zuweisen" möglich. Öffnen Sie einfach z.B. ein Objekt im Dokumentenordner und betätigen Sie diesen Button.

![](_page_34_Picture_0.jpeg)

Im folgenden Dialog wählen Sie den Ordner, in welchem die Dateien zum geöffneten Objekt bereits verwaltet werden oder zukünftig verwaltet werden sollen.

Abb. 34 - Ordnerauswahl zur manuellen Zuweisung

| iesem De | itensatz verwaltet werden sollen. |   |
|----------|-----------------------------------|---|
| Þ        | ProgramData                       |   |
|          | Programme                         |   |
| Þ        | Programme (x86)                   |   |
| 4        | 🔓 Root                            |   |
| Þ        | JEV DEV                           |   |
| Þ        | FlowFact_Systeme                  |   |
| Þ        | 🌗 Install                         |   |
|          | 퉬 PM Dokumente                    |   |
| 4        | 🔰 Test                            | 1 |
|          | 🕨 퉬 Incoming                      |   |
|          | 📕 Objekt 5001                     |   |

Bestätigen Sie Ihre Wahl mit dem "OK" Button und der Dokumentenordner wird Ihre Auswahl abspeichern. Danach wird die Ansicht des Dokumentenordners neu geladen und hierbei wird nicht mehr auf das Standardablageverzeichnis verwiesen, sondern auf Ihren festgelegten Ordner.

![](_page_35_Picture_0.jpeg)

Dokumentenordner - 5001/Kauf / EFH in Köln Erweitert Start L 🔅 Eigenschaften ? 1 1 5 10 Crdner öffnen Schablone als Schablone Hilfe Konfiguration manuell Ordner Standardordner speichern laden zuweisen zuweisen Schablonen Tools Windows Explorer Ordnermanagement verwendete Dateien Hierarchie Pictures\Camera Roll Д. д Kauf / EFH in Köln Name Suche: × Name Änderungsdatum Größe WIN\_20150928\_151926.JPG 28.09.2015 15:19 138 KB WIN\_20150928\_151927.MP4 28.09.2015 15:19 1.862 KB WIN\_20150928\_151935.JPG 28.09.2015 15:19 120 KB Ordner Pictures 📙 Camera Roll 📘 Eigene Aufnahmen iCloud Photos Downloads Shared Uploads Screenshots Non Windows Phon

Abb. 35 - Dokumentenordner zu einem Objekt mit manuell zugewiesenem Ablageordner

Alle anderen Objekte oder Adressen bleiben davon unbeeinflusst. Diese zeigen nach wie vor auf die Standardablage des Dokumentenordners nur das Objekt "5001" in unserem Beispiel zeigt nun auf den von Ihnen festgelegten Ordner. Dies können Sie mit jedem Datensatz innerhalb von Performer CRM machen und somit auch eine verstreute Ablage realisieren.

Wenn nun ein manueller Ordner zugewiesen wurde ist die zweite Schaltfläche "Standardordner zuweisen" in der Gruppe "Ordnermanagement" aktiv. Über diese können Sie die Zuweisung jederzeit wieder rückgängig machen und das Objekt "5001" zeigte wieder auf die Standardordner. Bei dieser Aktion werden niemals Dateien oder Verzeichnisse verschoben oder gar gelöscht. Der vorherige Stand bleibt erhalten und kann jederzeit eingesehen und genutzt werden.

#### 3.13 Archivierung von Ordnern

Mit der Version 2.2.0 des Dokumentenordners wurde die Funktion zur Archivierung von Ordnern eingeführt. Diese Funktion soll weiter helfen Festplattenplatz sinnvoll zu nutzen und vor allem um aufgeräumte Ordner zu erhalten.

![](_page_36_Picture_0.jpeg)

![](_page_36_Picture_1.jpeg)

Bitte beachten Sie, dass die Archivierungsfunktion über die Konfiguration des Dokumentenordners aktiviert und eingestellt werden muss. Unter Punkt 2 Installation in dieser Anleitung ab Eintrag 2.2.10 finden Sie die Erläuterungen zu den relevanten Einstellungen für die Archivierung.

Abb. 36 - Erweitert Menü des Dokumentenordners mit aktivierter Archivierungsfunktion

![](_page_36_Picture_4.jpeg)

Wenn Sie die Archivierungsfunktion über die Konfiguration aktiviert haben, finden Sie im Menü "Erweitert" am rechten Rand den Bereich "Archiv". In diesem befindet sich immer genau eine Schaltfläche, welche je nach Status des aktuell geöffneten Dokumentenordners ausgewählt wird.

Im oben dargestellten Beispiel wurde ein aktives, nicht archiviertes Objekt im Dokumentenordner geöffnet. Das Tool erkennt dieses und bietet Ihnen nun die Möglichkeit über die Schaltfläche "Alles archivieren" die Möglichkeit den aktuellen Dokumentenordner zu archivieren.

Wenn Sie dies wünschen reicht ein einfacher Klick auf die Schaltfläche aus. Da dies ein starker Eingriff in die Dateistrukturen ist, werden Sie danach über eine Dialogbox gebeten die Archivierung zu bestätigen. Dies soll helfen versehentliche Archivierungen zu vermeiden.

Abb. 37 - Abfrage ob die Archivierung durchgeführt werden soll

![](_page_36_Picture_9.jpeg)

![](_page_37_Picture_0.jpeg)

Bestätigen Sie diese Abfrage und alle Dateien im Dokumentenordner werden vom Stammordner in den Archivierungsordner an die gleiche Stelle verschoben. Da nun die Dateien archiviert wurden geht das Tool davon aus, dass auch der Datensatz dahinter, in unserem Fall das Objekt 5001 archiviert werden soll. Dazu befragt der Dokumentenordner Sie erneut über eine Dialogbox.

Abb. 38 - Abfrage ob der zugehörige Datensatz auch archiviert werden soll

|   | FLOWFACT                                                                                                  | × |
|---|----------------------------------------------------------------------------------------------------|---|
| ? | Der Archivierungsvorgang der Dateien wurde abgeschlossen. Soll das<br>Objekt ebenfalls archiviert werden? |   |
|   | <u>J</u> a <u>N</u> ein                                                                                   |   |

Bestätigen Sie diese erneut mit "Ja" wird der zugehörige Datensatz auch archiviert und inaktiv geschaltet, soweit dies zugelassen ist.

Nachdem alles erledigt wurde, lädt sich der Dokumentenordner neu und Sie können nun eine Veränderung auf dem Reiter "Erweitert" sehen. Aus der Schaltfläche "Alles archivieren" wurde nun "Archivierung aufheben".

Abb. 39 - Veränderte Archivierungsschaltfläche bei archiviertem Dokumentenordner

![](_page_37_Picture_7.jpeg)

Der Dokumentenordner erkennt beim Start den Status der zugehörigen Dokumente zu einem Datensatz. Dementsprechend lädt er das Archiv oder den Standard Stammordner oder auch einen manuell zugewiesenen Ordner. Die Archivierungsfunktion reagiert auf den Status der Dokumente und bietet Ihnen immer die richtige Aktion an.

![](_page_38_Picture_0.jpeg)

Selbstverständlich können Sie nun über einen Klick auf "Archivierung aufheben" die Dokumente wieder in den Standardordner zurückbringen. Auch werden Sie hier wieder gefragt ob der zugehörige Datensatz ebenfalls wieder aktiviert werden soll.

![](_page_39_Picture_0.jpeg)

# 4 Vergabe des Ordners

Eine der größten Neuerungen in der Version 2.0.0 ist die Berücksichtigung des Feldes "Datei" an den Objekten. Dieses Feld beschreibt die Ordner Struktur für dieses Objekt auch bei anderen Standard Dokumenten in Performer CRM. So werden auch bei der Ablage der Bilder und Exposés sowie bei der Nutzung des PDF Angebotsversands auf diesen Unterordner verwiesen.

Abb. 40 - Objekt 5001 mit seinem Feld "Datei"

| 2                                                              |                                                       |                              | FLOWFACT             | Andreas Runschke             |                                                               |                                                                                        | - 🗆 🗙                               |
|----------------------------------------------------------------|-------------------------------------------------------|------------------------------|----------------------|------------------------------|---------------------------------------------------------------|----------------------------------------------------------------------------------------|-------------------------------------|
| Start Erweitert Hilfe                                          |                                                       |                              |                      |                              |                                                               | -                                                                                      |                                     |
| Tätigkeitsnachweis<br>angezeigtes Objekt<br>Tätigkeitsnachweis | Objekt auf<br>cebook posten Wertexpertise<br>Services | Listendefinitionen           | icht                 | 2D-Modell<br>exportieren a A | bjektübersicht<br>bjektanhänge bearbei<br>dresslinks anzeigen | Flächenauflistung im Objekt hinterle<br>ten<br>Aktionen                                | Prüfen Konfiguration                |
| Objekte                                                        | Objekte (5001 Kauf / EFH                              | in Köln)                     |                      |                              |                                                               |                                                                                        | Filter auf Liste (Strg + Leertaste) |
| 👷 Selektion<br>🚯 Portalübertragung                             | Vorschau Daten1 Daten2<br>Musteranfrage verkn         | Multimedia Exposéte<br>üpfen | exte Portale 🚼 Vorgä | nge <mark>Aktivitä</mark> te | n                                                             |                                                                                        |                                     |
| A Objekte                                                      | Interessent/Käufer/Mieter                             | 3.57 %                       | 17.136 У Ацвепри     | vision                       | Datei                                                         | 5001\5001                                                                              |                                     |
| I Tag Suchordner                                               | Anbieter/Verkäufer/Vermiete                           |                              |                      |                              | Auftragsbeginn                                                | Ende                                                                                   | 2000                                |
|                                                                | Quelle                                                |                              |                      |                              | Kollege Kennung                                               |                                                                                        |                                     |
|                                                                | Eigene<br>Partner<br>Mitarbeiter<br>Provisionshinweis |                              |                      | 0                            |                                                               | Bei Offerten Aktivitäten an 'Quelle' welte<br>Exposé bei Listenfunktion nie automatisc | leiten<br>h ändern                  |
|                                                                |                                                       |                              |                      | ^                            | Geokoordinaten                                                |                                                                                        |                                     |
|                                                                |                                                       |                              |                      |                              | Längengrad                                                    | 6,96957543825207 Aktuali                                                               | sieren                              |
| Meine Funktionen                                               |                                                       |                              |                      | ~                            | Breitengrad                                                   | 50,9020497 Anzei                                                                       | gen                                 |
| Cockpit                                                        |                                                       |                              |                      |                              |                                                               |                                                                                        |                                     |
| Viedervorlage                                                  |                                                       |                              |                      |                              |                                                               |                                                                                        |                                     |
| Kalender                                                       |                                                       |                              |                      |                              |                                                               |                                                                                        |                                     |
| Adressen                                                       |                                                       |                              |                      |                              |                                                               |                                                                                        |                                     |
| The Objekte                                                    |                                                       |                              |                      |                              |                                                               |                                                                                        |                                     |
| Aktivitäten                                                    |                                                       |                              |                      |                              |                                                               |                                                                                        |                                     |
| Projekte                                                       |                                                       |                              |                      |                              |                                                               |                                                                                        |                                     |
| Administration                                                 |                                                       |                              |                      |                              |                                                               |                                                                                        |                                     |
|                                                                |                                                       |                              |                      |                              |                                                               | 01.01.2011 -                                                                           | 15:48 27.03.2014 - 22:04 ffAdmin    |

Dieses Feld wird bei einer Neuanlage einer Immobilie automatisch vergeben. In heutigen Performer CRM Versionen ist der Standard hier immer: {Kennung}\{Kennung}, so wird das Objekt 5001 wie in Abbildung 36 gezeigt im Dateifeld mit 5001\5001 befüllt. Dies bewirkt, dass bei der Ablage der Bilder z.B. das Programm im Ordner "pic.obj\5001" nachsieht. Dort sucht es alle Dateien, welche mit 5001 beginnen.

![](_page_40_Picture_0.jpeg)

Alte Performer CRM Systeme werden hier nur die Kennung als Standardeintrag vorfinden und alle Bilder sind somit in einem Ordner abgelegt. Dieses Verfahren kann nicht empfohlen werden und sollte ebenfalls auf den neuen Standard umgestellt werden!

Für den Dokumentenordner bedeutet dies, dass das Programm zuerst im entsprechend eingestellten Ursprungsordner wie unter Punkt 2.2.3 beschrieben nachsieht. Dort wechselt er in den Unterordner "Objekte" wo alle Dokumentenordner für Objekte abgelegt werden. Ab hier greift nun das Dateifeld, dieses wird zum aktuellen Objekt ausgelesen und angewendet. Hierbei wird der Text bis zum letzten "\" im Dateifeld als Ordner begriffen und dem bis hierhin ermittelten Dokumentenordner hinzugefügt. Dies ergibt folgenden Ordner in unserem Beispiel:

#### "[FLOWFACT Verzeichnis]\pdf.obj\Objekte\5001"

Dieser Pfad würde auch dem alten Stand entsprechen, da hier immer noch ein Ordner mit dem Namen der Kennung der Immobilie erzeugt wurde um zu vermeiden, dass alle Dateien aller Objekte in einem Ordner liegen.

#### 4.1 Konvertierung von alten Ordnern

Durch die Nutzung des Dateifeldes kann es nun aber dazu kommen, das alter und neuer Ordner nicht mehr übereinstimmen (Wenn bereits ein Dokumentenordner vor der Version 2.0.0 eingesetzt wurde und nun aktualisiert wird). Sollte in Ihrem System eine Ordnervergabe über den Standard von {Kennung}\{Kennung} hinaus stattgefunden haben, wird der neue Ordner bei einem erneuten Aufruf nicht mehr mit dem alten übereinstimmen.

**FLOWFACT** Relations. Apps.

Abb. 41 - Objekt 5001 mit einem erweiterten Feld "Datei"

| 2                                  |                                                       |                                    | FLOWFACT - An                     | dreas Runschke                    |                             |                        |                          |                                                                      | - • ×                             |
|------------------------------------|-------------------------------------------------------|------------------------------------|-----------------------------------|-----------------------------------|-----------------------------|------------------------|--------------------------|----------------------------------------------------------------------|-----------------------------------|
| Start Erweitert Hilfe              | Heu Speichern Speichern Bearbeiten                    | Suchen Verlauf                     | Word Excel Powerpoint<br>Vorlagen | Exposé<br>offnen erstelle<br>Expo | QR-Code<br>erstellen<br>osé | atzprodukte            | Google<br>Maps<br>Karten | Dokumentenordner öffnen<br>Aktionen                                  |                                   |
| Objekte                            | Objekte (5001 Kauf / EFH ir                           | Köln)                              |                                   |                                   |                             |                        |                          | Fil                                                                  | lter auf Liste (Strg + Leertaste) |
| 📯 Selektion<br>🚭 Portalübertragung | Vorschau Daten1 Daten2<br>Musteranfrage verknüp       | Multimedia <b>Exposéte</b><br>Ifen | exte Portale 🔀 Vorgänge           | 🔁 Aktivitäten                     | Sourtige Objek              | tinformationan         |                          |                                                                      |                                   |
|                                    | Interessent/Käufer/Mieter                             | 1.57 %                             | 17.136 V Außenprovision           |                                   | Datei                       | Wohnen\5001\5001       |                          |                                                                      |                                   |
| 🗄 📷 Suchordner                     | Anbieter/Verkäufer/Vermiet                            | Anbieter/Verkäufer/Vermiet         |                                   |                                   |                             |                        | 1                        | Ende                                                                 | 1                                 |
|                                    | Quelle                                                |                                    |                                   |                                   | Kollege Kennun              | a                      |                          |                                                                      |                                   |
|                                    | Eigene<br>Partner<br>Mitarbeiter<br>Provisionshinweis |                                    |                                   | 0                                 |                             | Bei Offerten Aktivität |                          | vitäten an 'Quelle' weiterleiten<br>ifunktion nie automatisch änderr |                                   |
|                                    |                                                       |                                    |                                   | ^                                 | Geokoordinate               | n                      |                          |                                                                      |                                   |
|                                    |                                                       |                                    |                                   |                                   | Längengrad                  | 6,969575               | 43825207                 | Aktualisieren                                                        |                                   |
| Meine Funktionen 🥒                 |                                                       |                                    |                                   | ~                                 | Breitengrad                 | 50,90204               | 97                       | Anzeigen                                                             |                                   |
| Cockpit                            |                                                       |                                    |                                   |                                   |                             |                        |                          |                                                                      |                                   |
| Viedervorlage                      |                                                       |                                    |                                   |                                   |                             |                        |                          |                                                                      |                                   |
| 📰 Kalender                         |                                                       |                                    |                                   |                                   |                             |                        |                          |                                                                      |                                   |
| Adressen                           |                                                       |                                    |                                   |                                   |                             |                        |                          |                                                                      |                                   |
| n Objekte                          |                                                       |                                    |                                   |                                   |                             |                        |                          |                                                                      |                                   |
| Aktivitäten                        |                                                       |                                    |                                   |                                   |                             |                        |                          |                                                                      |                                   |
| Projekte                           |                                                       |                                    |                                   |                                   |                             |                        |                          |                                                                      |                                   |
| Administration                     |                                                       |                                    |                                   |                                   |                             |                        |                          |                                                                      |                                   |
|                                    |                                                       |                                    |                                   |                                   |                             |                        |                          | 01.01.2011 - 15:48 02.03.2016                                        | i - 14:46 Andreas Runschke        |

Im gezeigten Beispiel wurde noch die Abteilung "Wohnen" als erster Ordner eingefügt, so dass der neue Dokumentenordner folgendermaßen lauten würde:

"[FLOWFACT Verzeichnis]\pdf.obj\Objekte\Wohnen\5001"

Der alte Dokumentenordner, in welchem Sie eventuell auch bis heute Dateien abgelegt haben lautet aber nach wie vor:

#### "[FLOWFACT Verzeichnis]\pdf.obj\Objekte\5001"

Dies führt dazu, dass nach einem Update und einem erneuten aufrufen des Objektes 5001 der Dokumentenordner plötzlich leer ist. Zwar sind die hinterlegten Dateien noch vorhanden, Sie liegen aber in einem Ordner den der neue Dokumentenordner nicht mehr untersucht.

Um dies zu vermeiden prüft der Dokumentenordner ob solch ein alter Ordner existiert und wird Sie dementsprechend darauf hinweisen.

![](_page_42_Picture_0.jpeg)

Abb. 42 - Warnung bei Öffnung neuer Dokumentenordner mit vorhandenem altem Ordner

|   | FLOWFACT                                                                                                    | × |
|---|----------------------------------------------------------------------------------------------------|---|
| 0 | Zu diesem Objekt existiert bereits ein Dokumentenordner aus einer<br>früheren Version.<br>Damit dieser in der vorliegenden Version genutzt werden kann muss er<br>verschoben werden. |   |
|   | ОК                                                                                                    |   |

Bei Bestätigung auf "OK" wird der alte Ordner in die neue Struktur überführt und wenn dies ohne Fehler gelingt wird der alte Ordner gelöscht. Sollten Fehler auftreten werden Sie darauf hingewiesen und die Löschung wird nicht durchgeführt, so dass Sie den Ordner manuell verschieben können.

![](_page_43_Picture_0.jpeg)

## 5 Kontakt

#### FLOWFACT GmbH

Holweider Straße 2a 51065 Köln

Telefon +49 221 995 90-0 Telefax +49 221 995 90-111

www.FLOWFACT.de info@FLOWFACT.de